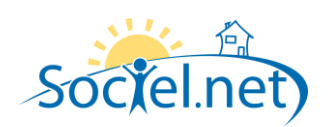

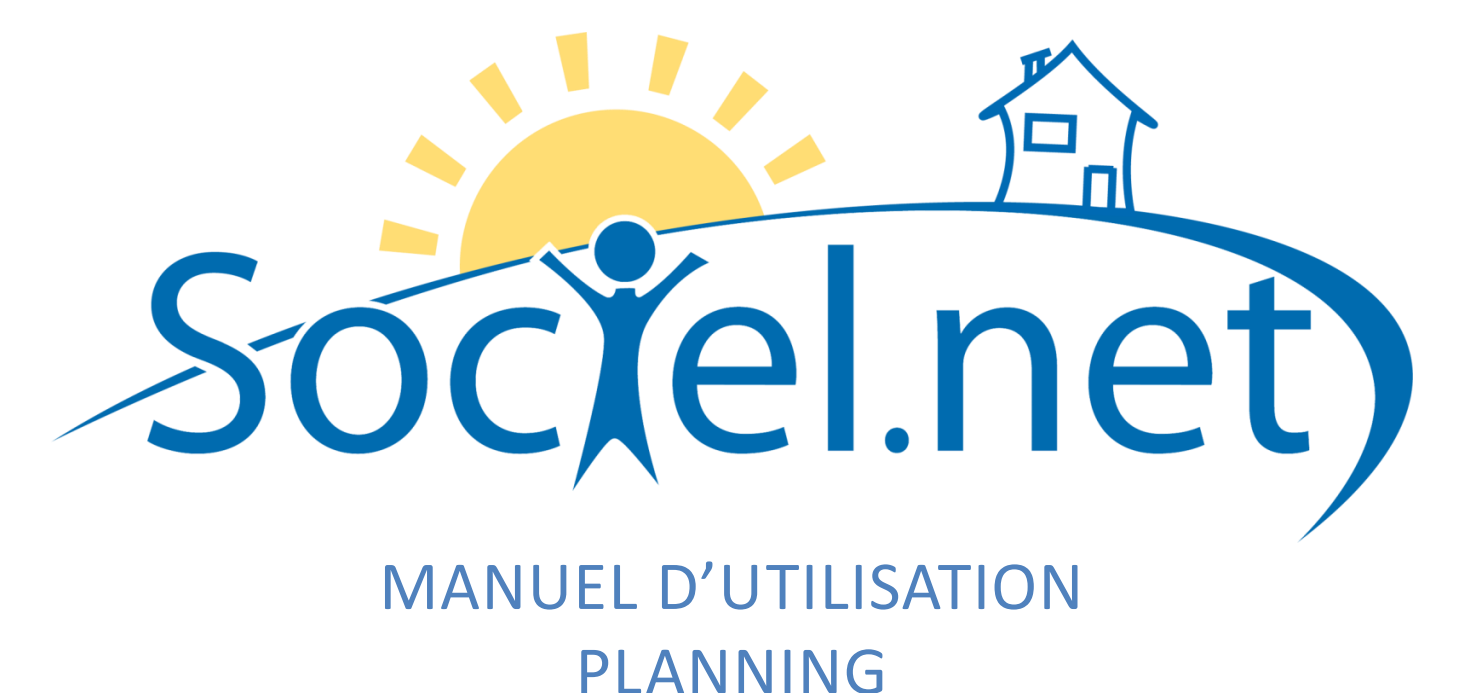

DERNIERE MISE A JOUR : le 11 mai 2010

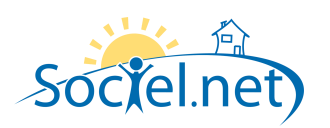

# SOMMAIRE

| Α. | OPTIONS DU PLANNING                                              | 3    |
|----|------------------------------------------------------------------|------|
| В. | SAISIE ET MODIFICATION D'INTERVENTIONS OCCASIONNELLES            | 4    |
|    | Saisie d'une intervention dans le planning d'un salarie / usager | 4    |
|    | MODIFICATION D'UNE INTERVENTION EXISTANTE                        | 6    |
| C. | SAISIE ET MODIFICATION D'INTERVENTIONS RECURRENTES               | 7    |
|    | Saisie d'interventions recurrentes                               | 7    |
|    | MODIFICATIONS D'INTERVENTIONS RECURRENTES                        | 7    |
| D. | LA GESTION DES CONFLITS                                          | 8    |
| E. | LA RECHERCHE DE DISPONIBILITES                                   | 9    |
| F. | LA GESTION DES REMPLACEMENTS                                     | . 10 |
| G. | LA SAISIE DES CONGES ET DES ABSENCES                             | .11  |
| н. | LA VALIDATION DES HEURES                                         | .12  |

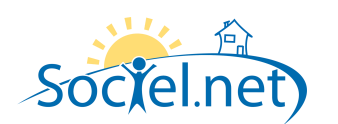

### A. OPTIONS DU PLANNING

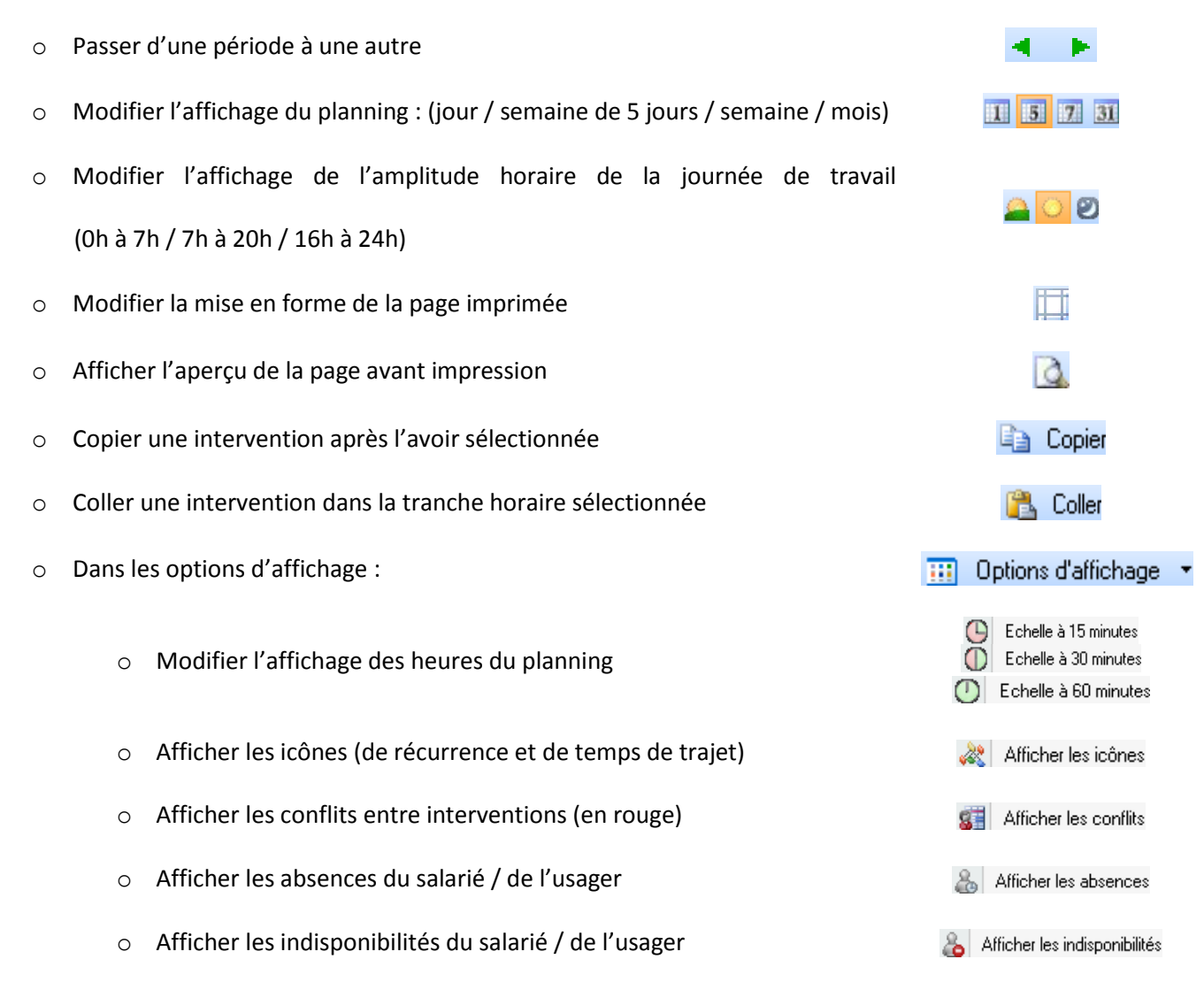

• Afficher les compteurs sur contrat de prestation / contrat de travail

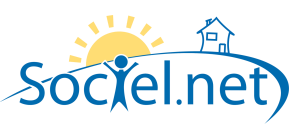

### **B. SAISIE ET MODIFICATION D'INTERVENTIONS OCCASIONNELLES**

#### SAISIE D'UNE INTERVENTION DANS LE PLANNING D'UN SALARIE / USAGER

Il est possible de planifier des interventions dans le Planning de Sociel.net de trois manières différentes :

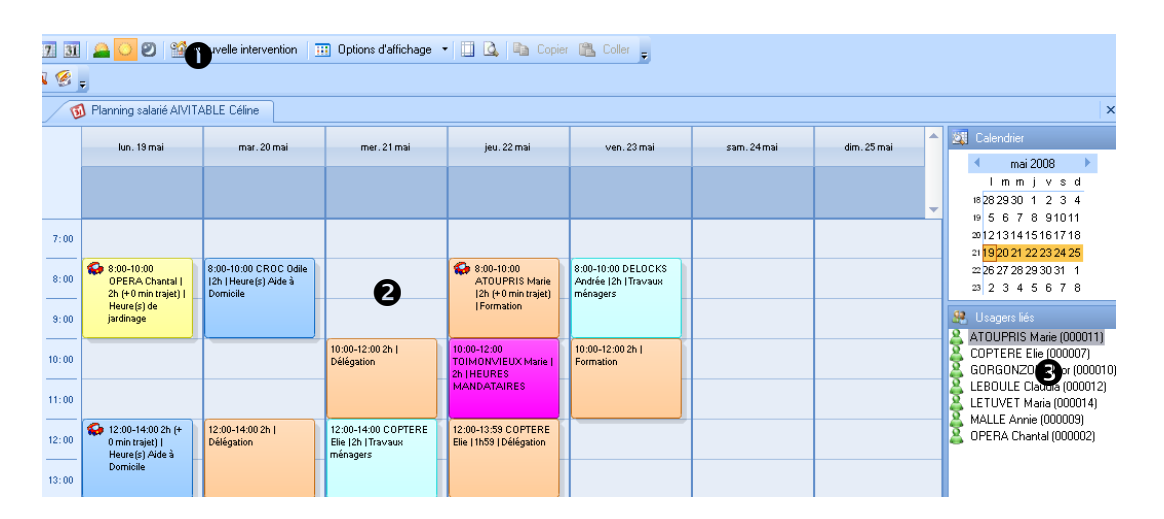

- Saisie d'interventions occasionnelles à partir du bouton Nouvelle intervention : cliquez sur le bouton
- Saisie d'interventions occasionnelles à partir d'une plage du planning : double-cliquez sur une plage du planning
- Saisie d'intervention occasionnelles à partir d'un salarié / usager lié : sélectionnez un usager / salarié lié
   et, tout en maintenant le bouton de la souris appuyé, déplacez le curseur jusqu'à la plage de début d'intervention puis relâchez la souris.

Ensuite, une fenêtre s'ouvre pour spécifier les caractéristiques de l'intervention. Selon la méthode choisie pour la saisie, des champs seront déjà pré-remplies.

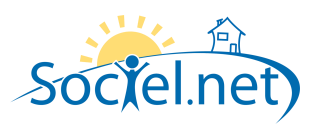

| Heures                           | er 🕃 Actualiser 🤛 Annuler 💥 S                | Supprimer                                      |
|----------------------------------|----------------------------------------------|------------------------------------------------|
| Bécurrenc                        |                                              |                                                |
| Début                            | mer. 21 mai 2008 💌                           | 10:00 🗘 Non validée, non transférée            |
| <u> </u>                         | mer. 21 mai 2008 💌                           | 12:00 ≑ 🤽 🗉 II s'agit d'un remplacement        |
| 🗿 Activité 📢                     | 🖌 Déplace 🔂 t, Articles annexes - 😢 I        | Informations, commentaires                     |
| 冯 Article —                      |                                              |                                                |
| Etablissement                    | NORL - Services à Domicile Nord Loire        | - Q                                            |
| 2 <u>Article</u>                 | 💿 Heures de travail effectif 👘 💿 Temj        | ps non effectif                                |
|                                  | Travaux ménagers                             | Majoration                                     |
|                                  | ✓ Transmettre en paie                        | e en facturation                               |
| 🤱 Usager, do                     | sier, prise en charge                        |                                                |
| Header                           | BOMBEUR Jean (000017)                        |                                                |
|                                  | BOMBEUR Jaan Brastataira 01/01/200           | 9 00 00 00 (00001 2000)                        |
| Dossier                          | BUMBEUR Jean - Prestataire - 01/01/200       |                                                |
| P.E.C.                           | MACHIN : 10 h/mois du 01/01/2008 au 3        | 1/1 Majoration                                 |
|                                  | Du 01/05/08 au 31/05/08 (2h. non transfér    | ées)                                           |
| <ol> <li>Salarié, cor</li> </ol> | z<br>trat de travail                         | 10                                             |
| Salarié                          | EMBABBE Laure (4)                            |                                                |
| Gentral                          | Services à Domicile Nord Loire - Prestatair  | e - Agent à dominile - 05/05/2007.00-00-00.000 |
| Contrat                          | Services a Donnicile Nota Loire -1 Testatain |                                                |
|                                  | 19 35 91.5                                   | 151.67                                         |
|                                  |                                              | 101107                                         |
|                                  |                                              |                                                |
|                                  |                                              |                                                |
|                                  |                                              |                                                |

• Indiquer les dates et heures de **Début** et de **Fin** de la prestation. Cocher la case s'**II s'agit d'un remplacement**. Sociel.net vous indiquer l'état de l'intervention : une heure est :

- Validée quand elle a été effectuée
- Transférée quand elle a été importée dans les heures de travail effectif du module Saisie unique.

• Choisir l'**Etablissement**, l'**Article** (après avoir précisé le type d'article) et une éventuelle **Majoration** de l'intervention. Vous pouvez modifier les coches de transmission en paie et/ou en facturation qui ont été définies dans le paramétrage de l'article.

Sélectionner l'**Usager** chez qui a lieu l'intervention en prenant soin de préciser son **Dossier** et son contrat de prestation ou prise en charge (**CP/PEC**) avec une **Majoration** (si le financeur gère des tarifs majorés).

Le compteur compare le nombre d'heures planifiées au total du nombre d'heures accordées dans le contrat de prestation.

• Sélectionner le **Salarié** et son **Contrat** de travail. Les compteurs comparent, sur la semaine et sur le mois, le nombre d'heures planifiées par rapport au nombre d'heures figurant sur le contrat de travail.

• Si l'intervention occasionne des frais de déplacement ou autres, cliquer sur cet onglet (voir page suivante).

• Si l'intervention présente un caractère périodique, cliquer ici pour préciser les modalités de récurrence.

Se reporter à la partie <u>Saisie d'interventions récurrentes</u> du manuel.

• Créer et fermer pour enregistrer l'intervention dans le planning.

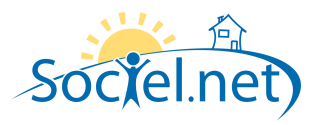

| Martivité 🕻    | Déplacement, Articles annexes V Informations, Sommentaires |
|----------------|------------------------------------------------------------|
| Type de km     | Indemnités kilométriques                                   |
| Nombre km      | 0.00 🔽 Transmettre en paie 🛛 🖳 Transmettre en facturation  |
| Temps trajet   | Intervacation 👻 5 mins 🔕 Rechercher                        |
| 2 Affichage    | 🔿 Aucun 🔿 Avant 💿 Après 🔿 Avant et après                   |
| 🌀 Articles ann | iexes                                                      |
| Article        | Al Majoration Quantité                                     |
|                |                                                            |
| 🖳 Arti         | icles Annexes                                              |
| Δ              | vrticle Remboursement de frais                             |
| Major          | ration 🔹                                                   |
| Qua            | antité 1                                                   |
|                | Annuler Valider                                            |
|                |                                                            |

• Si un déplacement est occasionné par la réalisation de la prestation, vous pouvez lier l'intervention à un **Type** et un **Nombre** de kilomètres. Vous pouvez modifier les coches de transmission en paie et/ou en facturation qui ont été définies dans le paramétrage de l'article.

Si vous souhaitez associer à l'intervention un **Temps de trajet**, sélectionnez-en un dans la liste déroulante puis précisez le temps en minutes ainsi que le mode d'**Affichage** de ce temps de trajet.

• Ajoutez, à l'aide de ce bouton des Articles annexes à l'intervention • en remplissant les champs de la fenêtre.

• Cliquez sur cet onglet pour consulter les **Informations** générées par le logiciel (non modifiables) ou saisir des **Commentaires** au sujet de cette intervention.

### MODIFICATION D'UNE INTERVENTION EXISTANTE

Double-cliquer sur une intervention pour ouvrir la fenêtre permettant de modifier les caractéristiques de celle-ci.

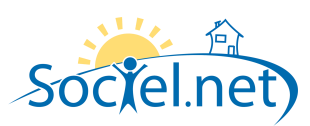

## C. SAISIE ET MODIFICATION D'INTERVENTIONS RECURRENTES

#### SAISIE D'INTERVENTIONS RECURRENTES

Après être passé au travers des 6 premières étapes de la création d'une intervention occasionnelle (voir cette partie du manuel), une fenêtre similaire à celle qui figure ci-dessous s'ouvre.

|                                                                                                    | X |  |  |  |  |  |  |  |
|----------------------------------------------------------------------------------------------------|---|--|--|--|--|--|--|--|
| Attention : il est recommandé de créer une récurrence par majoration article. Si la tarification de l'article varie selon les occurrences de la récurrence, vous devrez les corriger manuellement. |   |  |  |  |  |  |  |  |
| Heure du rendez-vous           Début :         10:00 +           Fin :         12:00 +                                                                                                    |   |  |  |  |  |  |  |  |
| Périodicité                                                                                                    | 5 |  |  |  |  |  |  |  |
| I ourres ies     I     semaine(s), ie :       I budres ies     I     Marcuralla                                                                                                    |   |  |  |  |  |  |  |  |
| Annuelle                                                                                                    |   |  |  |  |  |  |  |  |
| Plage de périodicité<br>A Du dimanche 2 mars 2008   au mercredi 31 décembre 2008                                                                                                    | ٦ |  |  |  |  |  |  |  |
| 6 OK Annuler                                                                                                    |   |  |  |  |  |  |  |  |

Vérifier et éventuellement modifier les heures de Début et de Fin du rendez-vous. Le logiciel détermine ainsi la Durée de l'intervention.
Indiquer la Périodicité de l'intervention et 
préciser les modalités de la récurrence.

La date de fin de récurrence ne peut aller au delà de la date de fin de prise en charge ou de contrat de prestation. S Enregistrer la récurrence en cliquant sur le bouton OK.

#### MODIFICATIONS D'INTERVENTIONS RECURRENTES

Double-cliquer sur une intervention pour ouvrir la fenêtre permettant de modifier les caractéristiques de celle-ci. Sociel.net vous proposera d'**Ouvrir la série** ou **Ouvrir l'occurrence**. Si vous choisissez d'ouvrir l'occurrence, les modifications que vous effectuerez ne seront effectives que sur l'intervention en question. Si les modifications que vous réalisez doivent porter sur toute la récurrence, choisir ouvrir la série.

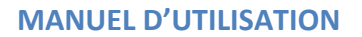

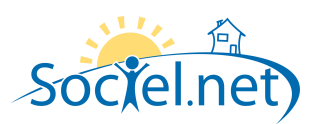

## D. LA GESTION DES CONFLITS

Un conflit existe dans le planning si :

- Deux interventions concernant le même usager et / ou le même salarié se déroulent en même temps.
- Une intervention chevauche une indisponibilité de l'usager / du salarié
- Une intervention est saisie sur une période de congé ou d'absence du salarié.

Si l'option d'affichage Afficher les conflits est activée, les interventions en conflit apparaissent en rouge.

Un conflit peut avoir une origine logique. C'est la raison pour laquelle Sociel.net n'empêche pas d'en créer.

Vous pouvez obtenir la liste des conflits d'une semaine dans le sous-menu *Recherche de conflits* du *Planning*. Pour corriger un conflit, modifier les caractéristiques de l'intervention.

Se reporter à la partie Modification d'une intervention existante ou Modification d'interventions récurrentes.

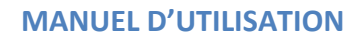

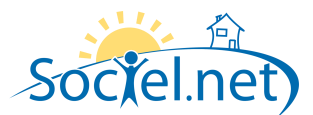

# E. LA RECHERCHE DE DISPONIBILITES

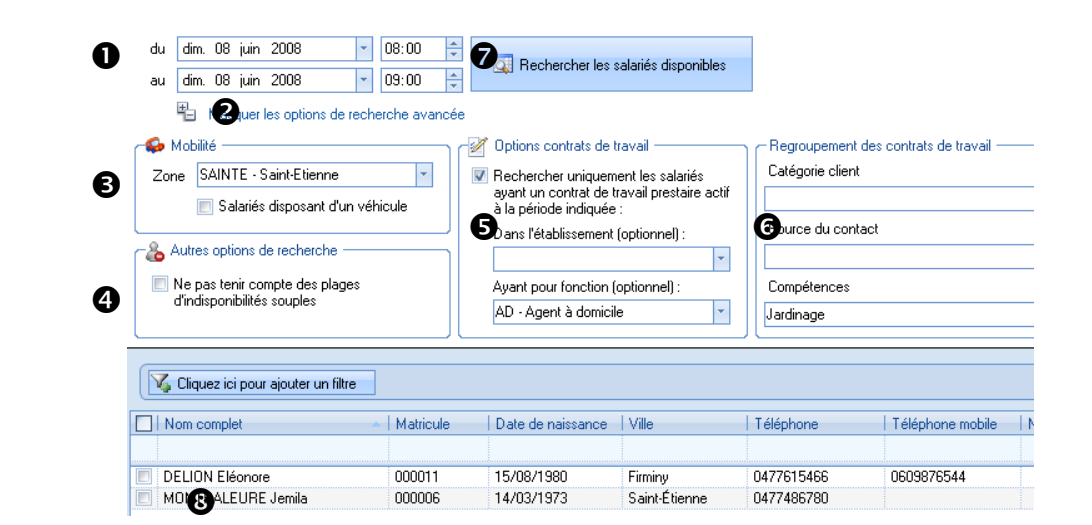

● Indiquer les dates et heures de votre recherche. ● Si vous avez besoin de plus de critères de recherche, vous pouvez demander d'Afficher les options de recherche avancée. Vous pourrez ainsi affiner votre recherche :

• en précisant la Zone d'intervention et si le Salarié doit disposer d'un véhicule,

• en élargissant la recherche si vous désirez Ne pas tenir compte des plages d'indisponibilités souples,

• en demandant de Rechercher uniquement les salariés ayant un contrat de travail prestataire actif à la

période indiquée (en précisant éventuellement l'Etablissement et la Fonction),

**6** en utilisant les paramètres de **Regroupement** que vous avez créé

La liste des regroupements est paramétrable dans la table des codifications.

Lancer la recherche en cliquant sur ce bouton après avoir déterminé vos critères.

O Double cliquer sur un élément de liste des résultats pour ouvrir son planning.

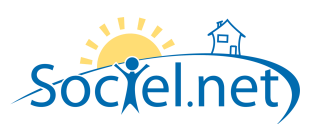

### F. LA GESTION DES REMPLACEMENTS

A partir de la Liste des heures du planning, il est possible d'effectuer des remplacements sur plusieurs interventions simultanément.

| Période o |                                |                                 |                         |                            |               |
|-----------|--------------------------------|---------------------------------|-------------------------|----------------------------|---------------|
|           | du Iun. 02 juin 2008 à         | 00:00 🔻 au                      | dim. 08 juin 2008 à 23: | 59 🔽 👔                     |               |
| Salar     | ié 🖪 DAINOIR Daisy (00         | 10010) 🔽 🕨 Usager               | Tous les usagers >      |                            | les heures    |
|           |                                | _                               |                         |                            |               |
| 🔏 Cliqu   | iez ici pour ajouter un filtre |                                 |                         |                            |               |
| Dáslassa  |                                | anna la l'ata ann anlla ai      |                         |                            |               |
| Deplacer  | i en-tete de colonne ici pour  | grouper la liste par celle-ci   |                         |                            |               |
| Réc       | Date de début                  | <ul> <li>Date de fin</li> </ul> | Salarié                 | <ul> <li>Heures</li> </ul> | Etablissemer  |
|           |                                |                                 |                         |                            |               |
| + 🔽       | 02/06/2008 08:00               | 02/06/2008 10:00                | DAINOIR Daisy           | 2                          | Services à d  |
| +         | 02/06/2008 10:00               | 02/06/2008 12:00                | DAINOIR Daisy           | 2                          | Services à d  |
| + 🔽       | 02/06/2008 12:00               | 02/06/2008 14:00                | DAINOIR Daisy           | 2                          | Services à d  |
| +         | 02/06/2008 14:00               | 02/06/2008 16:00                | DAINOIR Daisy           | 2                          | Services à d  |
| +         | 02/06/2008 16:00               | 02/06/2008 18:00                | DAINOIR Daisy           | 2                          | Services à d  |
| + 🗸       | 03/06/2008 12:00               | 03/06/2008 14:00                | DAINOIR Daisy           | 2                          | Services à d  |
| +         | 04/06/2008 08:00               | 04/06/2008 10:00                | DAINOIR Daisy           | 2                          | Services à de |
| + 🔽       | 04/06/2008 10:00               | 04/06/2008 12:00                | DAINOIR Daisy           | 2                          | Services à de |
| + 🔽       | 04/06/2008 12:00               | 04/06/2008 14:00                | DAINOIR Daisy           | 2                          | Services à D  |
| + 🔽       | 04/06/2008 14:00               | 04/06/2008 16:00                | DAINOIR Daisy           | 2                          | Services à de |
| + 🗸       | 05/06/2008 12:00               | 05/06/2008 14:00                | DAINOIR Daisy           | 2                          | Services à de |
| + 🗸       | 05/06/2008 16:00               | 05/06/2008 18:00                | DAINOIR Daisy           | 2                          | Services à do |
| + 🔽       | 06/06/2008 08:00               | 06/06/2008 10:00                | DAINOIR Daisy           | 2                          | Services à de |
| •         | 06/06/2008 10:00               | 06/06/2008 12:00                | DAINOIR Daisy           | 2                          | Services à de |
| + 🔽       | 06/06/2008 14:00               | 06/06/2008 16:00                | DAINOIR Daisy           | 2                          | Services à do |
| + 🔽       | 06/06/2008 16:00               | 06/06/2008 18:00                | DAINOIR Daisy           | 2                          | Services à de |
|           |                                |                                 |                         |                            |               |

Filtrer les heures en précisant la Période et le Salarié des interventions concernées par un remplacement et
 Rechercher les heures. Sélectionner les heures puis Siquer sur le bouton Remplacement.

| 🗳 Lis                                | ste des heures à traiti                                                                                                 | er                                |                             |                        |   |                                                                                                    |                                 |
|--------------------------------------|----------------------------------------------------------------------------------------------------|-----------------------------------|-----------------------------|------------------------|---|----------------------------------------------------------------------------------------------------|---------------------------------|
| 2                                    | Salarié                                                                                                    | Activité                          | Début                       | 🔺   Fin                |   | 🔯 Disponibilité                                                                                                    | \$                              |
|                                      |                                                                                                    | Heure(s) A 🔽                      | · 📉                         |                        |   |                                                                                                    |                                 |
| V                                    | DAINOIR Daisy                                                                                                    | Heure(s) Aide à                   | a 02/06/2008 14:00          | 02/06/2008 16:00       |   | Salaries disponibles                                                                                                    |                                 |
| 7                                    | DAINOIR Daisy                                                                                                    | Heure(s) Aide à                   | 04/06/2008 10:00            | 04/06/2008 12:00       |   | Ne pas tenir compte des<br>indisponibilités souples                                                                                                    |                                 |
| <b>V</b>                             | DAINOIR Daisy                                                                                                    | Heure(s) Aide à                   | a 06/06/2008 16:00          | 06/06/2008 18:00       |   | indisponibilitos soupios                                                                                                    |                                 |
|                                      |                                                                                                    |                                   |                             |                        |   | 🥪 Mobilité                                                                                                    | \$                              |
|                                      |                                                                                                    |                                   |                             |                        |   |                                                                                                    |                                 |
|                                      |                                                                                                    |                                   |                             |                        |   | Zone AINTE - Saint-Etienne                                                                                                    | • -                             |
|                                      |                                                                                                    |                                   |                             |                        |   | Zone AINTE - Saint-Etienne<br>Salariés avec véhicule                                                                                                    | e 🔻                             |
| Enregi                               | istrement : 14 📢                                                                                                    | Sur 3                             | <b>H</b>                    |                        | • | Zone AINTE - Saint-Etienne<br>Salariés avec véhicule<br>Contrats de travail                                                                                                    | *                               |
| Enregi                               | istrement : 14 4<br>ste des remplaçants p                                                                               | Sur 3 )<br>potentiels             |                             |                        | • | Zone AINTE - Saint-Etienne<br>Salariés avec véhicule<br>Contrats de travail<br>Exclure les lignes sans cor                                                                                               | e 🔻                             |
| Enregi<br>& Lis<br>-   N             | istrement : 14 4<br>ste des remplaçants p<br>Nom                                                                        | Sur 3 U<br>potentiels<br>Fonction | Catégorie client (   Source | e du conta   Compétenc | • | Zone AINTE - Saint-Etienne<br>Salariés avec véhicule<br>Contrats de travail<br>Exclure les lignes sans cor<br>Salariés ayant un contrat o<br>travail prestaire actif :                                   | e ▼<br>≪<br>htrat<br>le         |
| Enregi                               | istrement : 14 4<br>ste des remplaçants ;<br>Nom 4<br>NVITABLE Célin 2                                                  | Sur 3 )<br>potentiels<br>Fonction | Catégorie client ( Source   | e du conta Compétenc   | • | Zone AINTE - Saint-Etienne<br>Salaiés avec véhicule<br>Contrats de travail<br>Exclure les lignes sans cor<br>Salaiés ayant un contrat o<br>travail prestaire actif :<br>- dans fétablissement (option    | e ▼<br>≪<br>ntrat<br>de<br>nel) |
| Enregi<br>& Lis<br>  M<br>  A<br>  C | istrement : 14 4<br>ste des remplaçants r<br>Nom AIVITABLE Célin<br>DAINOIR Daisy                                       | Sur 3 )<br>potentiels<br>Fonction | Catégorie client (   Source | e du conta   Compétenc |   | Zone AINTE - Saint-Etienne<br>Salariés avec véhicule<br>Contrats de travail<br>Exclure les lignes sans cor<br>Salariés ayant un contrat o<br>travail prestaire actif :<br>- dans l'établissement (option | e v<br>htrat<br>le<br>nel) :    |
| Enregi<br>Lis<br>A                   | istrement : 14 4<br>ste des remplaçants r<br>Nom •<br>AIVITABLE Célin<br>SAINOIR Daisy<br>DELION Eléonore               | Sur 3 Dotentiels<br>Fonction      | Catégorie Client ( Source   | e du conta Compétenc   |   | Zone AINTE - Saint-Etienne<br>Salariés avec véhicule<br>Contrats de travail<br>Exclure les lignes sans cor<br>Salariés ayant un contrat o<br>travail prestaire actif :<br>- dans l'établissement (option | e ▼                             |
| Enregi<br>S Lis<br>A<br>C<br>C<br>C  | istrement : 14 4<br>ste des remplaçants<br>Nom AIVITABLE Célin &<br>DAINOIR Daisy<br>DELION Eléonore<br>DESVILLES Laura | Sur 3 )<br>potentiels<br>Fonction | Catégorie client (   Source | e du conta Compétenc   |   | Zone AINTE - Saint-Elienne<br>Salariés avec véhicule<br>Contrats de travail<br>Exclure les lignes sans cor<br>Salariés ayant un contrat o<br>travail prestaire actif:<br>- dans l'établissement (option  | e ▼                             |

Sélectionner les interventions pour lesquelles vous souhaitez remplacer le salarié (utiliser les filtres pour que votre liste ne contienne que ces interventions).
Déterminer les Critères de recherche des remplaçants ainsi que
les Options de recherche.
Rechercher des remplaçants, 
cliquer sur le nom de la remplaçante puis
Effectuer le remplacement.
Quitter une fois que le message « Tous les remplacements ont été effectués » apparaît.

L'outil de gestion des remplacements se lance automatiquement lors de la saisie d'un congé / d'une absence d'un salarié ayant des interventions planifiées durant son congé / absence.

\* la liste de cet élément est paramétrable dans la table des codifications

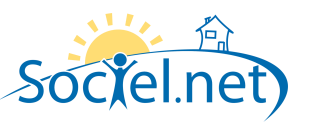

## G. LA SAISIE DES CONGES ET DES ABSENCES

| Dans le module Saisie | e Unique, sous-        | menu Congés, absences cliquez sur le bouton & Nouveau congés/                                                                           | 'absence |
|-----------------------|------------------------|----------------------------------------------------------------------------------------------------|----------|
| 6                     | 👔 Créer 🖉 🖓 Créer e    | t fermer 😂 Actualiser ৶ Annuler 💥 Supprimer                                                                                             |          |
| _                     | 🔏 Liste des congés     | s et absences 🖉 🚴 Nouveau congés/absence                                                                                                |          |
| ſc                    | ongés/Absence Cor      | mmentaire(s)                                                                                                    |          |
| ſ                     | ① Informations géné    | rales                                                                                                    |          |
|                       | Salarié                | MILBAL Jessy, (000005)                                                                                                    |          |
|                       | 🛛 Du                   | 10/08/08 à 00:00 💌 au 24/08/08 à 23:59 💌                                                                                                |          |
|                       | S Type                 | CONGEP - Congés payés 🔹                                                                                                    |          |
|                       | Contrats de travail    | Contrat de travail Solde CP Solde CA                                                                                                    |          |
|                       | 4                      | Services a domicile sud Lolle - Prestatalle - Agentia d 23 0                                                                            |          |
|                       |                        |                                                                                                    |          |
|                       | Nb jours / heures      | Mois Nb. jours ouvrés                                                                                                    |          |
|                       | 6                      | août 2008 9                                                                                                    |          |
|                       |                        |                                                                                                    |          |
|                       | G Diamaina             |                                                                                                    |          |
| G                     | Bulletins de paie      | <ul> <li>Integrer cette absence dans le planning</li> <li>Afficher dans le lihellé des congés/absences des bulletins de paje</li> </ul> |          |
| ť                     |                        |                                                                                                    |          |
|                       | - Henseignements com   | plémentaires (attestation de salaires)                                                                                                  |          |
|                       | Motif de l'arrêt       |                                                                                                    |          |
|                       | Dernier jour travaillé | □ 09/08/2008 ▼ Date de reprise □ 25/08/2008 ▼                                                                                           |          |
|                       | Accident du travail    | O6/06/2008     S Type d'arrêt Initial Prolongation                                                                                      |          |
|                       | Situation date arrêt   | *                                                                                                    |          |
|                       | Période subrogation    | au 06/06/2008 • au                                                                                                    |          |

Sélectionnez **1** le **Salarié** concerné par le congé / l'absence, **2** la période et **5** le **Type** d'absence.

Les types de congés / absences sont paramétrables dans la table des codifications.

Sélectionnez le(s) Contrat(s) de travail lié(s) à cette absence. Les soldes de congés payés et de congés d'ancienneté s'affichent pour information pour chaque contrat.

● Le Nombre de jours / heures d'absence se calcule automatiquement en jours ouvrés / ouvrables / réels / heures en fonction du paramétrage des types de congés / absences dans la table des codifications.

Il convient quand même de vérifier le nombre de jours d'absence calculé par le logiciel

O Décochez la case si vous ne désirez pas Intégrer cette absence dans le planning

Pour voir l'absence s'afficher sur le planning, l'option d'affichage « Afficher les absences » doit être activée.

• Décochez la case si vous ne souhaitez pas Afficher le libellé du congé / absence dans le bulletin de paie.

• Si besoin, complétez les **Renseignements complémentaires** utilisés pour l'édition de l'attestation de salaires.

Pour plus d'informations, reportez vous à la partie <u>Attestations de salaire</u> du manuel

**O** Créer ou Créer et fermer pour valider votre saisie

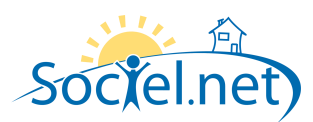

## H. LA VALIDATION DES HEURES

La *Liste des heures* recense toutes les interventions planifiées dans Sociel.net. Avant d'entamer le processus de facturation et de paie, il faut indiquer que les heures ont bien été effectuées : nous allons les *Marquer comme validées*.

| par dossier | · 🧭 🔍 😤                       | 🗶 🥪 🍇 Remplacement 🍦            |                    |        |                  |
|-------------|-------------------------------|---------------------------------|--------------------|--------|------------------|
| 96 He       | ures planifiées               | Marquer comme validée(s)        |                    |        |                  |
|             |                               | Marquer comme non validée(s)    |                    |        |                  |
| Période d   | lu jeu. 01 mai                | Marquer comme transférée(s)     | 1 mai 2008 à 23:59 |        | Bechercher       |
| U Salari    | ié 🖪 < Tous les s             | Marquer comme non transférée(s) | ous les usagers >  | • • •  | les heures       |
|             |                               |                                 |                    |        |                  |
| 🛛 🔏 Cliqu   | ez ici pour aiouter un filtre |                                 |                    |        |                  |
|             |                               |                                 |                    |        |                  |
| Déplacer I  | 'en-tête de colonne ici pou   | r grouper la liste par celle-ci |                    |        |                  |
|             |                               |                                 | le r r             | Lu     | Levie in         |
| BA Hec      | Date de debut                 | <ul> <li>Date de fin</li> </ul> | Salarie            | Heures | Etablissement    |
|             |                               |                                 |                    |        |                  |
| +           | 01/05/2008 08:00              | 01/05/2008 10:00                | DAINOIR Daisy      | 2      | Services à domic |
| ± 🔽         | 01/05/2008 08:00              | 01/05/2008 10:00                | DELION Eléonore    | 2      | Services à Domi  |
| ± 🗸         | 01/05/2008 08:00              | 01/05/2008 10:00                | EMBARRE Laure      | 2      | Services à domic |
| ± 🔽         | 01/05/2008 08:00              | 01/05/2008 10:00                | GATOR Ali          | 2      | Services à domic |
| +           | 01/05/2008 08:00              | 01/05/2008 10:00                | LAMUSIC Meriem     | 2      | Services à domic |
| + 🗸         | 01/05/2008 08:00              | 01/05/2008 10:00                | MONPANTALO         | 2      | Services à domic |
| + 🗸         | 01/05/2008 08:00              | 01/05/2008 10:00                | MONTRALEUR         | 2      | Services à domic |
| + 🗸         | 01/05/2008 08:00              | 01/05/2008 10:00                | TATIANAPA Tati     | 2      | Services à domic |
| + 🗸         | 01/05/2008 10:00              | 01/05/2008 12:00                | AIVITABLE Céline   | 2      | Services à domic |
| 🕀 🔽 🕡       | 01/05/2008 10:00              | 01/05/2008 12:00                | AIVITABLE Céline   | 2      | Services à domic |
| + 🗸         | 01/05/2008 10:00              | 01/05/2008 12:00                | DELION Eléonore    | 2      | Services à domic |

• Filtrez les heures à afficher en précisant la **Période** et éventuellement un **Salarié** et / ou un **Usager** puis • demandez à **Rechercher les heures**.

❸ Sélectionnez les heures à valider et ④ utilisez la flèche située à côté de l'icône pour les Marquer comme validée(s).

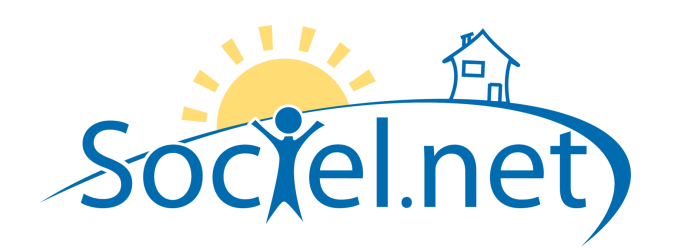